## GDE. DE Gestión Documental Electrónica La Pampa

## Recupero de clave GDE

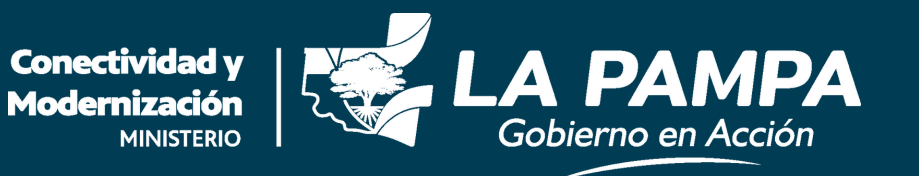

· Recupero de clave GDE ·

GDE · D Gestión Documental Electrónica La Pampa

😧 Gobierno de La Pampa

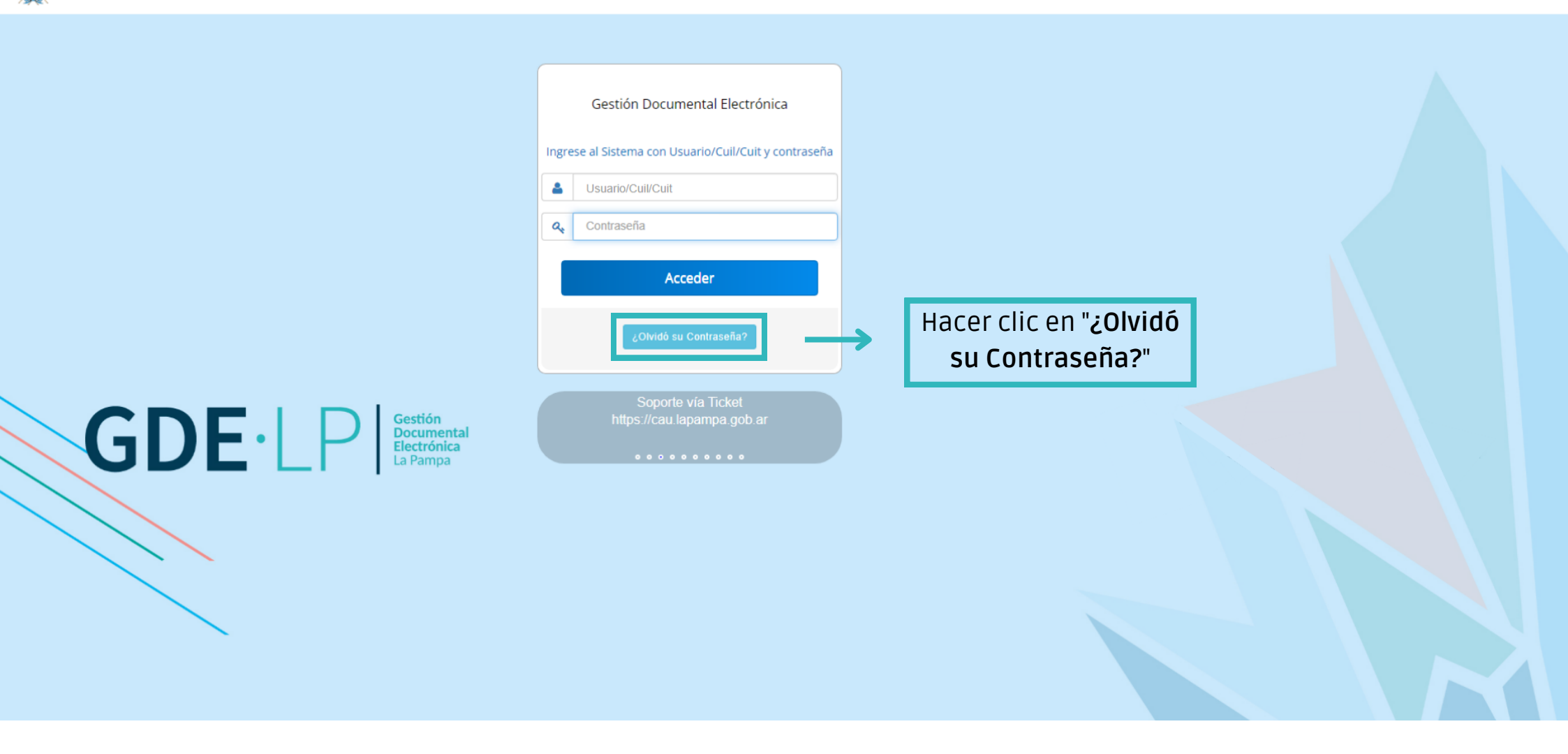

· Recupero de clave GDE ·

GDE · LP Gestión Documental Electrónica La Pampa

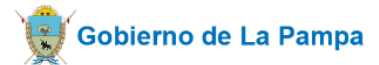

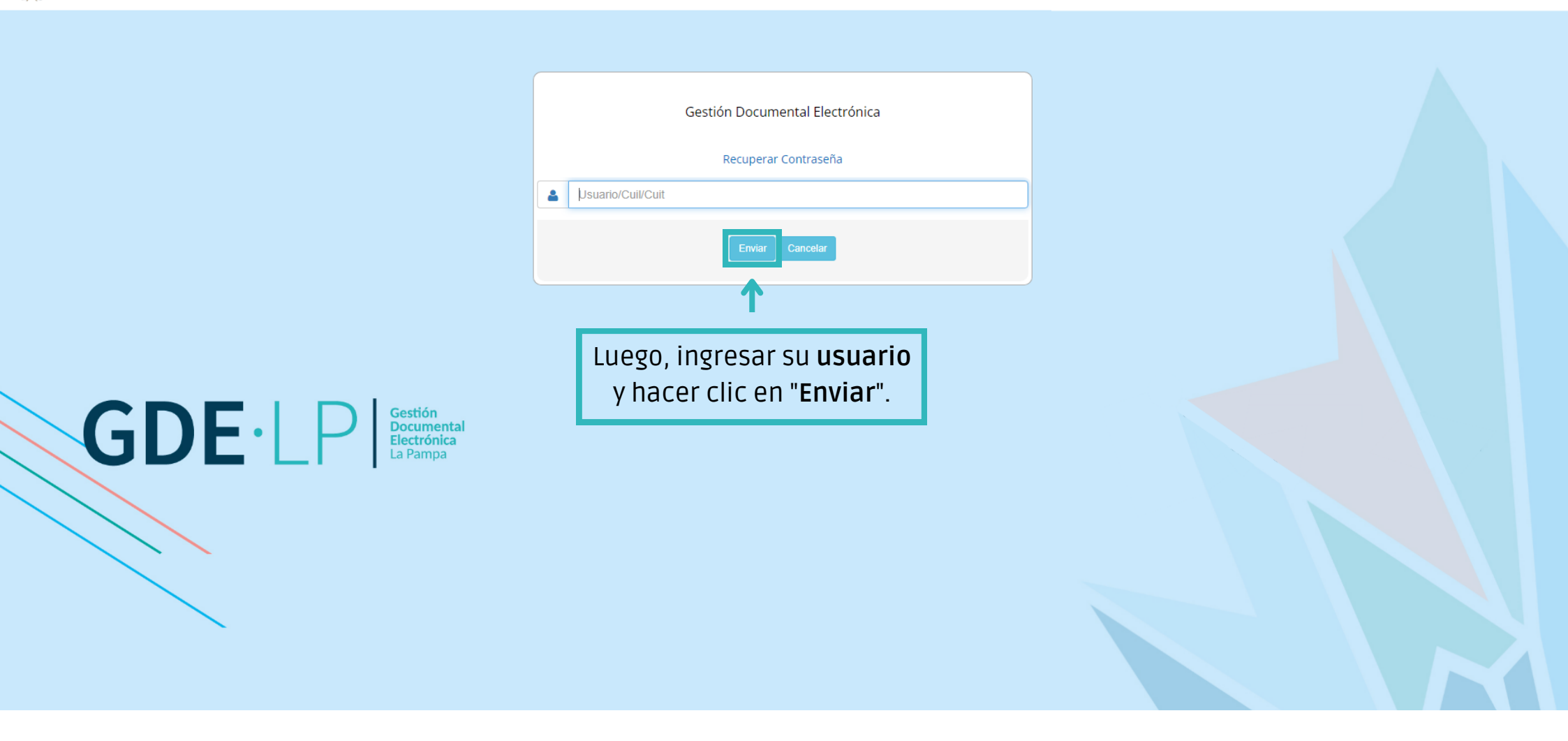

**GDE**·LP

Gestión Documental Electrónica La Pampa

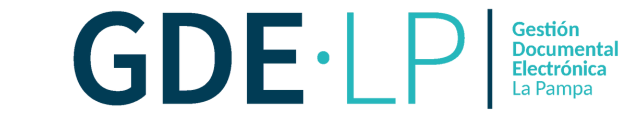

Gobierno de La Pampa

| Gestión Documental Electrónica                                                              |   |
|---------------------------------------------------------------------------------------------|---|
| Recuperar Contraseña                                                                        |   |
| a dcarmona                                                                                  |   |
|                                                                                             |   |
|                                                                                             | × |
| Para seguir con el proceso debes ingresar tu Cuil/Cuit.                                     |   |
| V Cuil/Cuit                                                                                 |   |
| Validar                                                                                     |   |
| 1                                                                                           |   |
| Completar el número de<br>CUIL/CUIT sin espacios.<br>Presionar el botón " <b>Validar</b> ". |   |

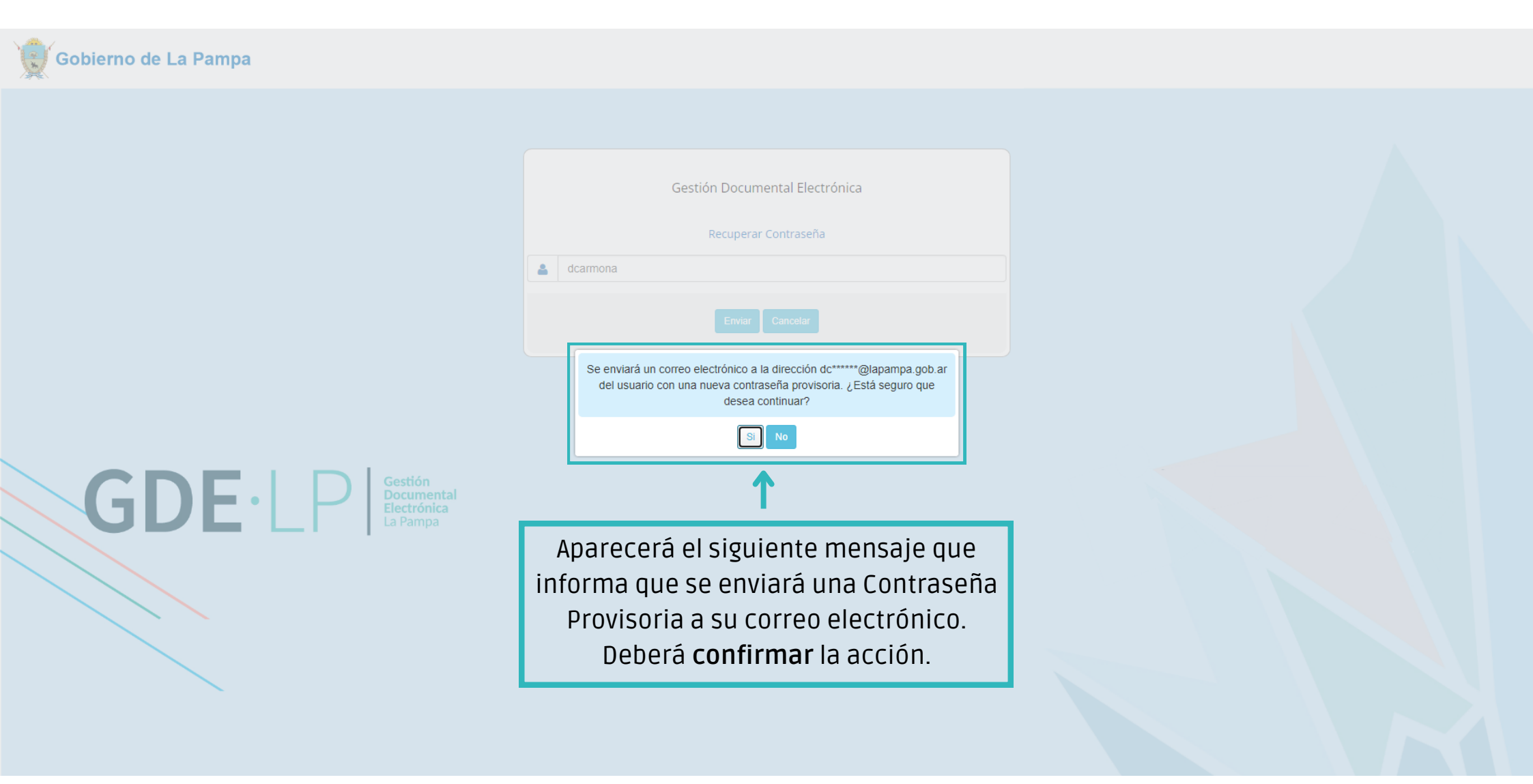

GDE · P Gestión Documental Electrónica La Pampa

**GDE**·LP

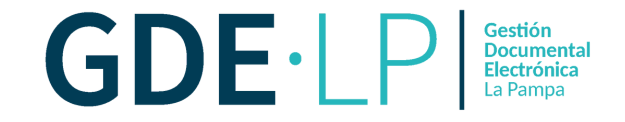

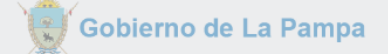

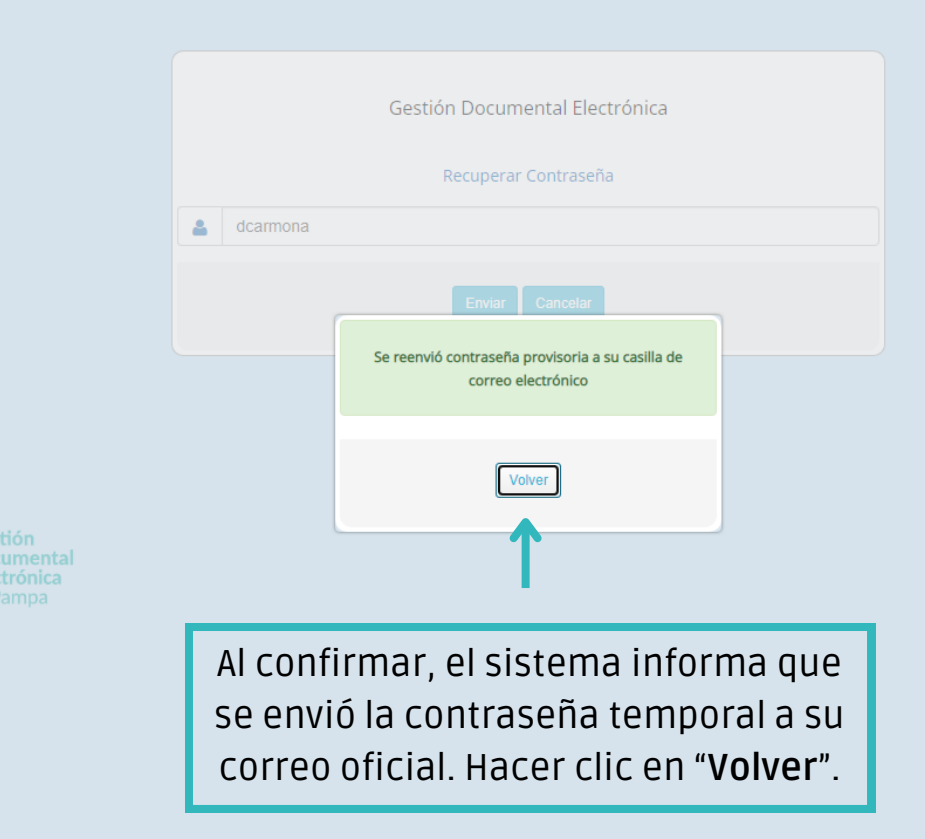

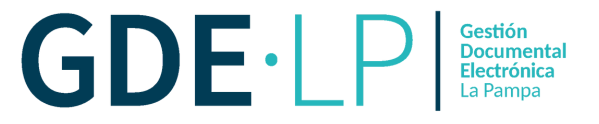

Iniciar sesión en la cuenta vinculada al usuario de **GDE** (Correo Electrónico Oficial). Recibirá un mail con la siguiente referencia "**Reseteo de contraseña GDE**"

| Gobierno en Acción                                                                                                    | GDE Capacitación- Administración de Usuarios                                             |  |  |  |
|----------------------------------------------------------------------------------------------------|------------------------------------------------------------------------------------------|--|--|--|
| Señor/a Delfina Armona,<br>Por este medio se le notifica que se le ha resete                                                                                                    | ado la contraseña para los sistemas GDE:                                                 |  |  |  |
| COPIAR la CONTRASENA TEMPORAI (LTFI + C) SIN ESPACIOS.  Recuerde que la contraseña brindada tiene el carácter de temporal y deberá modificarla al iniciar sesión en el Sistema. Para realizar esto, debe ir a Escritorio Único y en la pestaña Datos Personales modificar la contraseña. Ingresar al Sistema |                                                                                          |  |  |  |
| El Sistema de Administración de                                                                                                    | e Usuarios es implementado en el marco de la <b>Iniciativa de Reforma Administrativa</b> |  |  |  |

ATENCIÓN: El siguiente es un mensaje generado automáticamente por el Sistema de Administración de Usuarios del Gobierno de la Provincia de La Pampa y no debe ser respondido.

GDE · P Gestión Documental Electrónica La Pampa

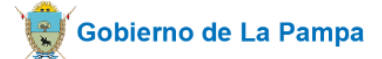

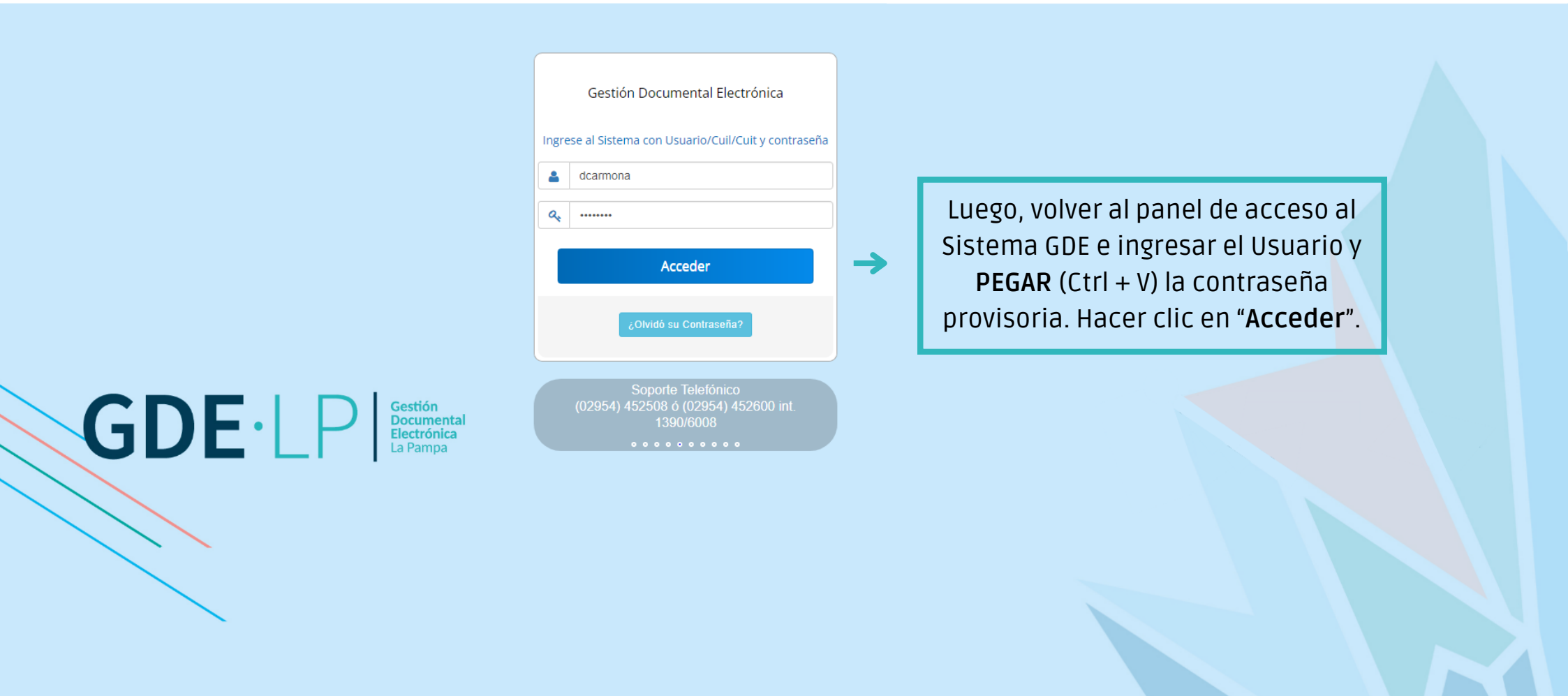

GDE P

😴 Gobierno de La Pampa

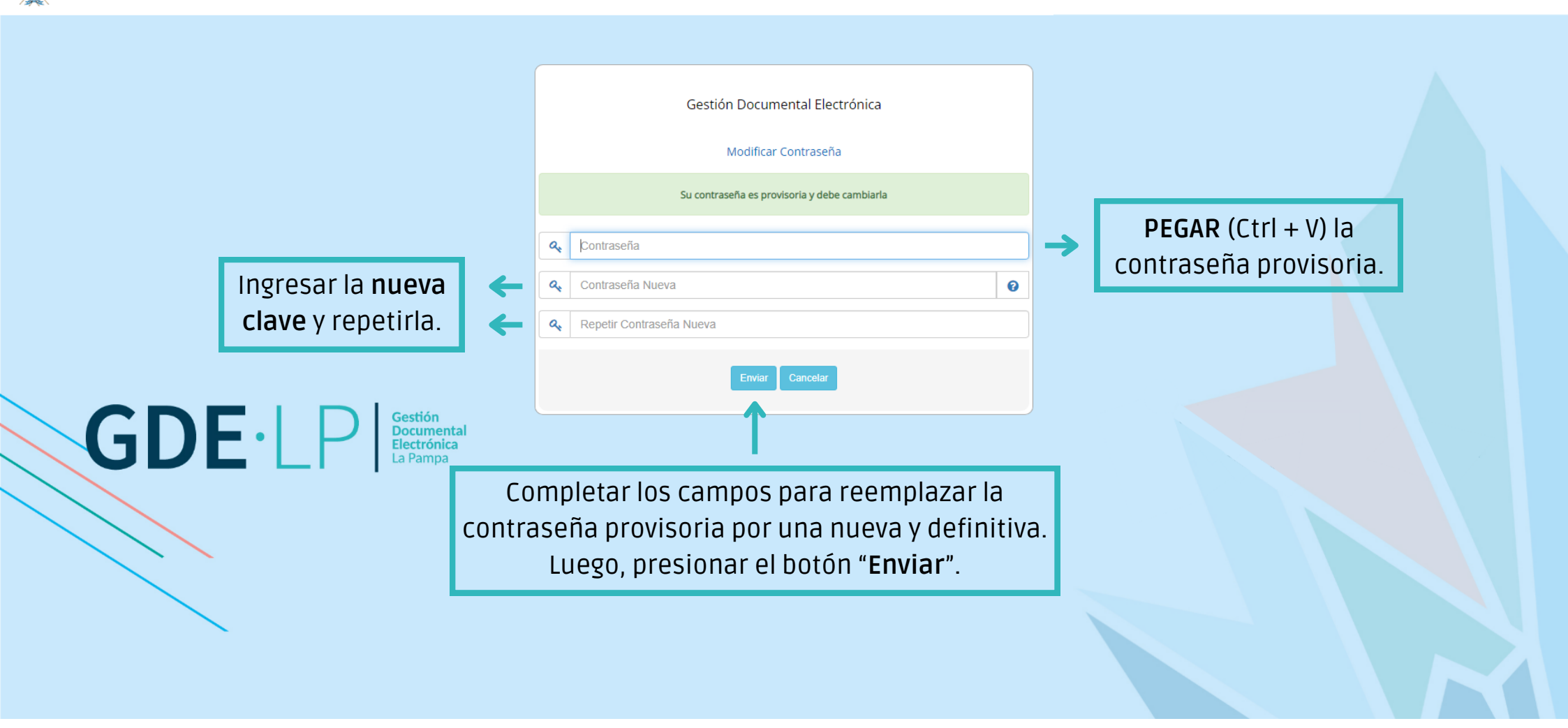

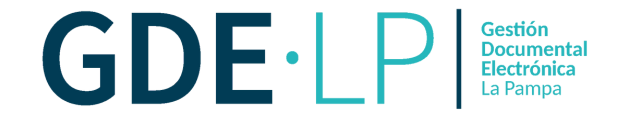

Gobierno de La Pampa

|                                  | Gestión Documental Electrónica<br>Modificar Contraseña                                                                 |            |
|----------------------------------|----------------------------------------------------------------------------------------------------|------------|
|                                  | Su contraseña es provisoria y debe cambiarla                                                                           |            |
|                                  | Q        Q        La contraseña se reemplazó correctamente                                                             |            |
| GDE·LP<br>Bectrónica<br>La Pampa |                                                                                                    |            |
|                                  |                                                                                                    | J          |
|                                  | Si la contraseña cumple con los requisito<br>será reemplazada correctamente y debe<br>hacer clic en " <b>Volver</b> ". | os,<br>erá |